# 2024年4月一介護報酬改定対応版

<利用票作成前の設定について>

令和6年4月の法改正により、地域区分や加算体制の変更が行われました。

算定する加減算や、地域区分に変更がある場合は、<u>利用票・提供票の作成を行う前にシステム</u> <u>の設定の変更が必要</u>となります。

本書の内容をご確認いただき、次の作業を行ってください。

-設定1. 管理設定
1-1. 地域区分の変更
1-2. 加算体制の設定
2. 社会資源設定
2-1. 地域区分の変更
2-2. 加算体制の設定
3. 週間パターン・月間サービス計画
3-1. 週間パターン設定
3-2. 月間サービス計画

※ お使いのシステムとは異なるシステム(サービス種)の画面を用いて説明している場合があります。 お使いのシステムやサービス種に読み替えてお読みください。

### 1. 管理設定の変更

「管理設定」で事業所の設定を変更します。以下の手順を行ってください。

#### 1-1. 地域区分の変更

令和6年4月1日から、一部の自治体の地域区分が変更されます。以下の手順を行ってください。

(1)メイン画面の上部メニューから「システム動作環境」>「管理設定」をクリックします。

| 一括コピー            | システム動作環境                              | 外部データ連携 | お問い合わせタ    | も バージョン情報 メニュ | ー構成一覧 お知ら | せ機能 カスタマサ                 | ナポート   |            |  |
|------------------|---------------------------------------|---------|------------|---------------|-----------|---------------------------|--------|------------|--|
| 利用               | 環境設定<br>管理設定                          |         | 管理         | 予防<br>ケアブラン管理 | 請求        | 管理                        | リスト・帳票 | 設定         |  |
| 「<br>全あ」<br>詳細検: |                                       | 管理設定」   | をクリ        | ックします。        | 利無子       | ,<br>実<br><sup>[]</sup> 実 |        | ゆ ( 文二十日 ) |  |
| <u>担当</u> ケア     | ····································· |         | <b>▼</b> ₹ | 明者番号:         | 決定        | 全選択                       | 10/0   | WIX (和)況)  |  |
| 利田老              |                                       | +       | <br>FF名    |               |           |                           | 1 個人台  | 帳(訂正)      |  |

(2) 管理設定の画面が表示されます。画面下部の「適用地域一覧」をクリックします。

| <ul><li>市区町村名</li><li>町名番地:</li></ul> | : 調布市<br>調布1-2-3-4 |                                        |               |                        |
|---------------------------------------|--------------------|----------------------------------------|---------------|------------------------|
| 割引率:                                  | 0 %                |                                        |               |                        |
| 適用期間<br>R 3/4~<br>削除                  | 地域区分<br>3級地        | 適用年月:<br>令和 ▼6 ÷年 4 ÷月<br>地域区分: 適用地域一覧 | 「適用地域<br>クリック | :一覧」を<br>します。<br>★閉じるⓒ |

- (3)適用地域一覧のPDFファイルが開きます。自事業所の市町村の情報を確認します。 「令和3年4月から令和6年3月まで」列と「令和6年4月から令和9年3月まで」列に記載 されている級地を確認します。
  - 級地に変更がある場合 →新しい級地をメモし、PDFファイルを閉じます。
  - 級地に変更がない場合 →変更は不要です。PDFファイルを閉じ、管理設定を閉じます。 p.4「1-2. 加算体制の設定」に進みます。

■ 自事業所の市町村が記載されていない場合

→変更は不要です。(令和6年4月現在、地域区分は「その他」です。)
PDFファイルを閉じ、管理設定を閉じます。

p.4「1-2. 加算体制の設定」に進みます。

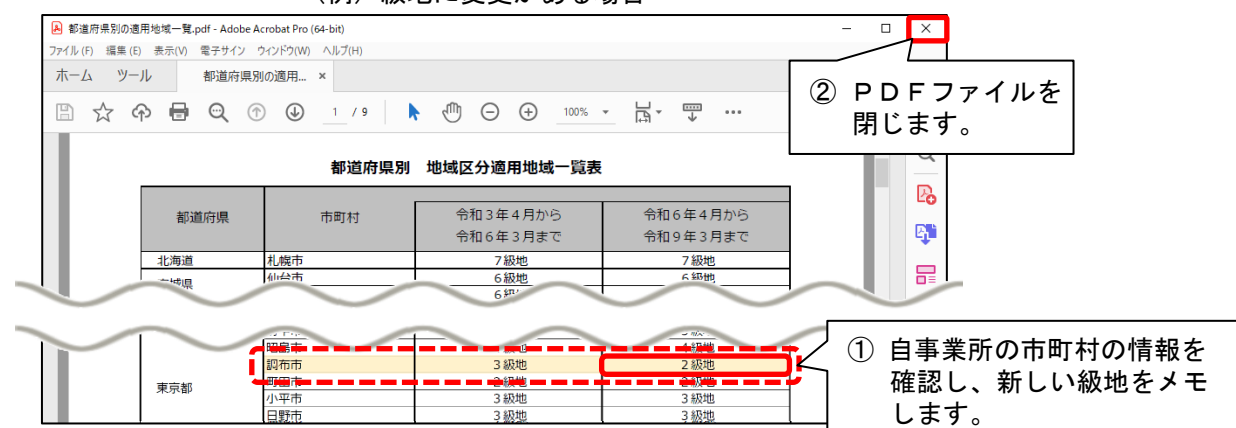

(例) 級地に変更がある場合

(4) 画面下部の「適用年月」に「令和6年4月」と入力します。地域区分を選択し、「追加」を クリックします。

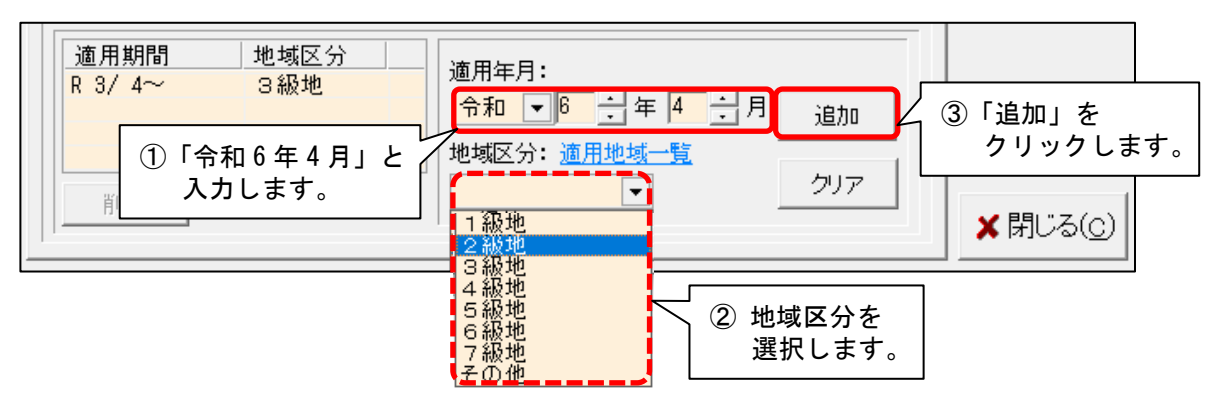

(5) 左側の表に「R 6/4~ O級地」と表示されたことを確認します。 「登録」をクリックし、管理設定を閉じます。

| 登録」をクリックし、管理設定を閉じます。<br>                                                                                                    | ②「登録」を<br>クリックします。                              |
|----------------------------------------------------------------------------------------------------|-------------------------------------------------|
| 事業所レセプト・記載事業所レシステム管理                                                                                                    |                                                 |
| 識別番号: 000000001 公 事業所検索 加算体制                                                                                                    | <b>日</b> 登録(S)                                  |
| 事業所番号: 0123456789 追加」 医療機関ロード: おち したのサメンバー                                                                                                    |                                                 |
| <ul> <li>通用期間</li> <li>型域区分</li> <li>雇 6/4~ 2級地</li> <li>席 3/4~R 6/3 3級地</li> <li>令和 ▼6 ÷年4 ÷月</li> <li>追加</li> <li>地域区分: 適用地域一覧</li> <li>⑦ 表示内容を<br/>確認します。</li> </ul> | ③「閉じる」を<br>クリックします。<br><b>×</b> 閉じる( <u>c</u> ) |

### 1-2. 加算体制の設定

(1)メイン画面の上部メニューから「システム動作環境」>「管理設定」をクリックします。

| 一括コピー    | システム動作環境 | 外部データ連携 お問 | い合わせ先 バージョン情報 | Х <u>-</u> | 構成一覧 お知らせ機能 力に | スタマサオ | ポート    |              |  |
|----------|----------|------------|---------------|------------|----------------|-------|--------|--------------|--|
|          | 環境設定     | ·itt       | 子防            |            | 1              | 1     | 1      |              |  |
| 利用       | 管理設定     | 52管        | 理   ケアブラン     | 管理         | 請求管理           |       | リスト・帳票 | 設定           |  |
| 1        | 印刷設定     |            |               |            | ·              |       |        |              |  |
|          | 提住       | 倍理設定する     | とクロ ックト 主     | *          | 利無予実           |       |        |              |  |
| 詳細検      | 索 条(     | 自注放足」で     |               | 90         |                | 和     | 個人台    | h疟 (≩斤≠目)    |  |
| <br>担当ケフ | アマネ:     | 1          | ▼ 利用者番号:      |            |                | र  -  |        | 10X (4/17/07 |  |
| 利用者      |          | ۲ (B       |               | 性別(        |                | ШЭ-   | 個人台    | 帳(訂正)        |  |

(2) 管理設定の画面が表示されます。「加算体制」をクリックします。

| 事業所したプト・記載事業所しサービス提供時間・事業所運用          | 「加算体制」をクリックし | _ます。  -                 |
|---------------------------------------|--------------|-------------------------|
|                                       |              | <b>日</b> 登録( <u>s</u> ) |
| ■ ■ ■ ■ ■ ■ ■ ■ ■ ■ ■ ■ ■ ■ ■ ■ ■ ■ ■ |              |                         |
| 事業区分: 5 地域密着型事業所                      | <b>_</b>     | 📤 EDRI(P)               |
| 略称: 小規模多機能ホーム ききょう                    |              |                         |
| 事業所名: 小規模多機能ホーム ききょう                  |              |                         |

(3)「加算体制」画面が開きます。年月日の入力欄に「令和6年4月1日」と入力します。 「サービスの選択」欄でサービスの区分を選択し、「決定」をクリックします。

| 識別コード: 0000000001 事業所番号: 000<br>名称: 小規模多機能ホーム ききょう<br>略称: 小規模多機能ホーム ききょう            | 0000001 医療機関コード: |                                       | ✔ 変更( <u>S</u> )                  | ¥閉じる( <u>c</u>      |  |
|-------------------------------------------------------------------------------------|------------------|---------------------------------------|-----------------------------------|---------------------|--|
| 介護給付 ①「令和6年4月1日」と                                                                   | 入力します。           |                                       |                                   |                     |  |
| <ul> <li>令和 ▼ 6 ÷ 年 4 ÷月 1 ÷ 日</li> <li>サービスの選択:介護サービス ▼</li> <li>介護サービス</li> </ul> | ✓ 決定      續 履歴削除 | 有効期間<br>令和 4年 4<br>令和 4年 9<br>令和 5年 4 | 月 1日~令和 4年<br>月 1日~令和 5年<br>月 1日~ | 8月31日<br>3月31日<br>V |  |
| 予防サービス           地域密着型サービス           総合事業                                           | ③「決定」をクリックし      | します。                                  | ]                                 |                     |  |
| ②「サービスの選択」欄で<br>サービスの区分を選択します。                                                      |                  |                                       |                                   |                     |  |

(4)「前回の履歴をコピーします!」と表示された場合は、「OK」をクリックします。

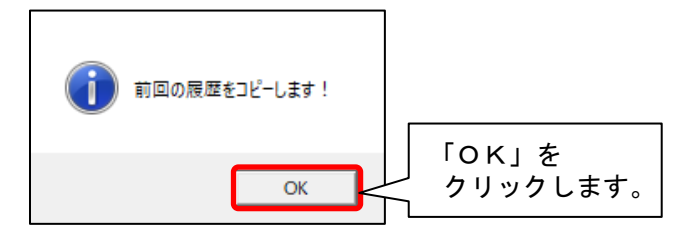

(5)提供サービスを選択し、すぐ下の「その他該当する体制等」に表示されている内容を確認 します。

「その他該当する体制等」の内容に変更がある場合は、「サービス訂正」をクリックします。 ※「その他該当する体制等」の内容に変更がない場合は、次ページの手順(10)に進みます。

|                                                                                                    | ① 提供サービスを選択します。            |
|----------------------------------------------------------------------------------------------------|----------------------------|
| ┃<br>提供サービス                                                                                                    | 人員配 ↑ 5 戻る                 |
| 68 小規模多機能型居宅介護(短期利用) 小規模多機能型居宅介護事業所<br>77 複合型サービス(看護小規模多機能型居・・・ 看護小規模多機能型居宅介護事業<br><                                                                                | <sup>套所</sup> ✓ 「↑ サード"ス追加 |
| その他該当する体制等     その他該当する体制等(詳細)       職員の欠員による滅算の状況     なし       看護職員配置加算     加算 I       看護職員配置加算     あり       訪問体制強化加算     あり       総合マネジメント体制強化加算     若年性認知症利用者受入加算 |                            |
| ②「その他該当する体制等」の<br>表示内容を確認します。                                                                                                    |                            |

- (6) 画面下部の「その他該当する体制等」を確認し、内容を変更したい項目をクリックします。「詳細(複数選択可)」から該当する選択肢をクリックし、「決定」をクリックします。
  - ※「詳細(複数選択可)」から選択肢を複数選択する場合は、キーボードの「Ctrl」を押しながら 順にクリックしてください。

| 応日 Y ヤノア ノー I P 町 風 に加昇<br>  英佐州 認知症剤田 老舎 】 加賀                                                                    | ── ③「決定」をクリックします。                  |
|----------------------------------------------------------------------------------------------------|------------------------------------|
| 特別地域加算                                                                                                    |                                    |
| 73小規模多機能型居宅介護(短期利用以外)                                                                                             | ウレてください 🗸 決定 😏 戻る                  |
| 施設等の区分 人員配置区分 その他該当する体制等<br>小規模多機能型居宅介護事業所<br>サテライト型小規模多機能型居… 看護職員配置加算<br>プログ車現本制加算                               |                                    |
| <ol> <li>項目を選択します。</li> <li>1 項目を選択します。</li> <li>1 項目を選択します。</li> <li>1 項目を選択します。</li> <li>1 項目を選択します。</li> </ol> | 加算<br>加算<br>② 該当する選択肢を<br>クリックします。 |
| クーに入陸氏は本の項目に加<br>介護職員等地温な書加<br>介護職員等ベースアップ                                                                        | 4月<br>唐加算<br>等支援…                  |

(7)変更する項目の数の分だけ、手順(6)を繰り返し行います。

# (8) 設定が終わりましたら、①「戻る」→②「戻る」の順にクリックします。

| 介護給付費算定に係る体制等状況                                                        |                                       |                                                     |                     |
|------------------------------------------------------------------------|---------------------------------------|-----------------------------------------------------|---------------------|
| <ul> <li>令和 ▼ 6 ● 年 4 ● 月 1 ● 日</li> <li>サービスの選択: 地域密着型サービス</li> </ul> | ▼ ◇ 決定                                | 有効期間<br>令和4年4月1日~令和4年<br>令和4年9月1日~令和5年<br>令和5年4月1日~ | 8月31日<br>3月31日<br>V |
| 提供サービス<br>73 小規模多機能型居宅介護(短期利)<br>30 小規模多機能型居宅介護(短期利)                   | 施設等の区分<br>用以外) 小規模多機能型居宅介護事業          |                                                     | 5 戻る                |
| 68 小規模少機能空活モア語(短期利<br>77 複合型サービス(看護小規模多機<br><                          | 用/ 小規模多機能型店毛打護爭夠<br>能型居 看護小規模多機能型居宅介護 | <sup>展[加]</sup><br>護事業所                             | 日サーヒス追加             |
| その他該当する体制等 職員の欠員による減算の状況                                               | その他該当する体制等(詳細)<br>なし。                 | ^ ^                                                 |                     |
| る資源人員に置加算<br>看護職員配置加算<br>看取り連携体制加算<br>訪問体制強化加算                         | ^加算 I<br>あり                           |                                                     | ■ サーと ス訂正           |
| 総合マネジメント体制強化加算<br>若年性認知症利用者受入加算<br>特別地域加算                              |                                       | × .                                                 | 働 サーヒ ス削除           |
| 73 小規模多機能型居宅介護(短期利用以                                                   | 外)  (決定)ボタンをクリー                       |                                                     | 5 戻る                |
| 施設等の区分         人                                                       | 員配置区分 その他該当する体制等                      | 詳細(複数選択可)                                           |                     |
| 小規模多機能型居宅介護事業所<br>サテライト型小規模多機能型居…                                      | 職員の欠員による滅算の<br>看護職員配置加算<br>希取い調整体制加算  |                                                     |                     |

- (9) 事業所内で他のサービスを提供している場合は、手順(5)~(8)を繰り返し行います。
- (10)「変更」をクリックし、管理設定の「登録」をクリックします。「閉じる」をクリックします。

| 識別コード: 0000000         | 1001 事業所番号: 0000000001 医療機関コード: ✓ 変更(S) ×閉じる(C)                                                                                   |
|------------------------|----------------------------------------------------------------------------------------------------|
| 名称: 小規模:               | 多機能ホーム ききょう                                                                                                    |
| 略称: 小規模:<br>の講給付費算定に係る | <sup>多機能ホーム</sup> ききょう ① 「変更」をクリックします。                                                                                            |
|                        | 事業所  レセブト・記載事業所   サービス提供時間・事業所運用開始日   システム管理                                                                                      |
|                        | 識別番号:     000000001     ③ 事業所検索     加算体制       事業所番号:     0000000001     医療機関ロード:       事業区分:     5     地域密者型事業所   ②「登録」をクリックします。 |
|                        | 略称:     小規模多機能ホーム きぎょう       事業所名:     小規模多機能ホーム ぎぎょう       施設設置主体:                                                               |
|                        | 施設管理者名:<br>職種:<br>社福軽滅対応: なし ▼                                                                                                    |
|                        | 住所: 23 東京都調布市<br>〒 921-8155 TEL: 076-296-3330 FAX: 076-296-3339<br>県報号: 13 東京都 ▼                                                  |
|                        | 都道府県名:東京都       市区町村名:調布市       町名番地: 調布1-2-3-4                                                                                   |
|                        | 割51率: 0%<br>適用期間 地域区分<br>8 6/ 4~2 8 2 8 2 8 2 1 1 1 1 1 1 1 1 1 1 1 1 1                                                           |
|                        |                                                                                                    |

# 2. 社会資源設定

### 2-1. 地域区分の変更

サービス提供事業所がある市町村の地域区分が変更になる場合、社会資源設定で地域区分を 変更する必要があります。

(1)メイン画面の「設定」から「社会資源設定」をクリックします。

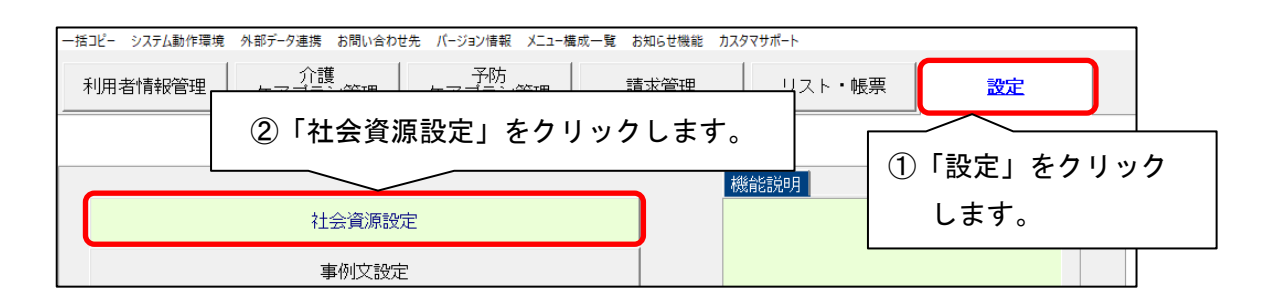

(2) 社会資源設定の画面が表示されます。画面上部の「地域区分一括変更」をクリックします。

| ✤社会資源設定<br>地域区分一括変更 | ×                   |
|---------------------|---------------------|
| 検索多生業所              |                     |
| 「地域区分一括変更」をクリックします。 | <ul> <li></li></ul> |
| 名称:                 |                     |
| サービス種:              | ♥ 中断(A)             |

(3)地域区分一括変更画面が表示されます。適用開始年月を「令和6年4月」と入力し、「決定」を クリックします。

| 社会資源に登録されている事業所の地域区分を一括で変更しま<br>地域区分が適用される年月を決定し、変更する事業所を選んで<br>事業所選択後、画面下の変更する地域区分を選択し、【一括変更 | す。<br>がださい。<br>夏ボタンを押してください。<br>※クリックすると市町村の地域 |
|-----------------------------------------------------------------------------------------------|------------------------------------------------|
| 1 開始年月を令和6年4月に<br>世域区分の適用開始年月: 1 1 1 1 1 1 1 1 1 1 1 1 1 1 1 1 1 1 1                          | 決定     区分が確認できます。       ②「決定」をクリックします。         |
| 指定しまり。                                                                                        |                                                |
|                                                                                               |                                                |
| 変更する地域区分: 一括変更                                                                                | ▲ ET扉I(P)<br>★ 閉じる(©)                          |

(4) 社会資源に登録されている事業所の一覧が表示されます。

地域区分を変更する市町村を「市区町村絞り込み」にて選択し、「全選択」をクリックします。 画面下部の「変更する地域区分」にて変更後の地域区分を選択します。「一括変更」をクリック します。

| r       | 社会資源に地域区分が                                 | <br>登録されている事業所<br>適用される年月を決定<br><u>^<del>ででてので</del>更す</u> ?    | 「の地域区分を一括う<br>Eし、変更する事業所<br>る地域区分を選択し、 | で変更します。<br>を選んでください。<br>【一括変更】 <u>ボタンを押</u>                                                 | 都通してください。                                                               | <u>値府県別の適用地域一覧</u> |    |
|---------|--------------------------------------------|-----------------------------------------------------------------|----------------------------------------|---------------------------------------------------------------------------------------------|-------------------------------------------------------------------------|--------------------|----|
| ① 市区町村を | 選択し                                        | ます。<br>                                                         | 〕 ▼6 → 年 4                             | €月 ②                                                                                        | 「全選択」                                                                   | をクリックしま            | す。 |
|         | 市区町村絞<br>事業所番号<br>0000000002<br>0000000003 | り込み: [調布市<br>事業所名<br>小規模多機能ホーム ぎ<br>つくし福祉用具センター<br>コスモス訪問権額ステージ | <ul> <li></li></ul>                    | 込み解除   「 使用<br>一<br>市<br>で<br>一<br>市<br>市<br>前<br>市<br>市<br>前<br>市<br>市<br>前<br>市<br>市<br>一 | 下可も表示する<br>」以前の地域区分<br>R 3/4~3級地<br>R 3/4~3級地<br>R 3/4~3級地<br>R 3/4~3級地 | ▲選択<br>R 6/4       |    |
| ③地域     | □<br>区分を選                                  | <br>【択します。<br>/                                                 | (4) F                                  | 一括変更」を                                                                                      | クリックし                                                                   | ます。                |    |
|         | 変更する地:                                     | 或区分: 2級地                                                        | ▶ ─括変                                  | 更                                                                                           |                                                                         | ➡ こいゆい(E) ★ 閉じる(C) |    |

(5) 確認メッセージが表示されます。「はい」をクリックすると、令和6年4月に変更になる地域区分 が設定されます。

確認し、「閉じる」をクリックします。

| 社会資源に登録されている事業所の地<br>地域区分が適用される年月を決定し、<br>事業所選択後、画面下の変更する地域                                                   | 地区分を一括で変更します。<br>変更する事業所を選んでください。<br>枢区分を選択し、【一括変更】ボタンを押してくださ | 都道府県別の適用地域一覧<br>タ、 レ。                                          |
|----------------------------------------------------------------------------------------------------|---------------------------------------------------------------|----------------------------------------------------------------|
| 地域区分の適用開始年月: 令和 ・                                                                                             | ●6 1 年 4 1 月 決定 変                                             | T                                                              |
| 市区町村絞り込み: 調布市<br>事業所番号 事業所名<br>000000001 小規模多機能ホーム ききょう<br>000000002 つくし福祉用具センター<br>0000000003 コスモス訪問権調ステーション | <ul> <li>         ・          ・</li></ul>                      | 示する<br>100地域区分 R 6/4<br>3~ 3級地 2級地<br>3~ 3級地 2級地<br>3~ 3級地 2級地 |
|                                                                                                    | ① 地                                                           |                                                                |
|                                                                                                    | 2 4                                                           | <u>クリックします。</u>                                                |
| <br>変更する地域区分: 2級地 ▼                                                                                           | 一括変更                                                          | ED劇(D)<br>× 閉じる(C)                                             |

(6)地域区分が変更になる他の市町村についても同様に(4)~(5)の手順を繰り返して登録 します。

以上で、地域区分一括変更は完了です。

### 2-2. 加算体制の設定

令和6年4月の法改正で加算体制が変更になる場合、社会資源設定を変更する必要があります。

(1)メイン画面の「設定」から「社会資源設定」をクリックします。

| 一括コピー システム動作環境 外部データ連携 お問い合わせ先 バージョン情報 メニュー構成一覧 さ | お知らせ機能 カスタマサポート    |
|---------------------------------------------------|--------------------|
| 利用者情報管理 ケアフラン管理 ケア ①「設定」を                         | クリックします。 認定        |
|                                                   |                    |
| 社会資源設定                                            | ②「社会資源設定」をクリックします。 |
| 事例文設定                                             |                    |

(2) 社会資源設定の検索画面が表示されます。必要に応じて検索条件を入力し、「検索」を クリックします。

| 地域区分一括変更<br> 検索条件  該当事業所 | 「検索」をク | フリックします。            |
|--------------------------|--------|---------------------|
| 事業所番号:                   |        | <ul> <li></li></ul> |
| 名称:                      |        |                     |
| サービス種: 14 訪問リハビリテーション    |        | ② 中断(A)             |
| 法人等種別:                   |        |                     |
| 事業区分・                    |        |                     |

(3) 事業所一覧が表示されます。

加算体制に変更があった事業所を選択し、「訂正」をクリックします。

| 地域区分一括変更                                                     |                  |
|--------------------------------------------------------------|------------------|
| 検索条件 該当事業所                                                   |                  |
| 該当件数 1件 表示順: 昇順 ▼                                            | ● ②「訂正」をクリックします。 |
| 使用  識別コート   事業防難号  名称 <br>  0000000011 0000000011 リハビリ ラベンダー |                  |
| ① 事業所を選択します。                                                 |                  |
|                                                              | 使用可能にする          |
|                                                              | 使用不可にする          |
|                                                              |                  |
|                                                              | ★閉じる( <u>c</u> ) |
| ▲ 一覧印刷(L) □ CSV出力(0) ▲ 詳細印刷(P)                               | ② 中断(A)          |

(4)「社会資源情報の入力」画面が開きます。「サービス」タブをクリックします。開始年月日に 令和6年4月1日と入力し、「決定」をクリックすると画面下部の編集が有効になります。

| 登録(S) 設定(M)                                                                       |                                                              |                               |
|-----------------------------------------------------------------------------------|--------------------------------------------------------------|-------------------------------|
| 識別コー <sup>11</sup> ・「0000000011」 の mm 日本<br>名称: ① 「サービス」タコ<br>略称: <sup>1777</sup> | <u>事業所番号: 0000000011</u> 追加<br>ブをクリックします。                    | 3 登録(S) ★ 閉じる(○)<br>は入力必須項目です |
| 施設サビス事業所名 総合事業                                                                    | 2 令和6年4月1日と入力します。                                            | 2さ情報 市町村独自報酬                  |
| 令和 ▼ 6 弐年 4 弐月 1 弐 6     サービスの選択: 介護サービス                                          | 有効期間       令和2年4月1       令和3年4月1       令和3年4月1       令和5年4月1 |                               |
| 提供サービス                                                                            | ③「決定」をクリックします。                                               | ⇒戻る                           |

※2024年3月で廃止の体制がある事業所には、バージョンアップ処理により「令和6年4月~」 の履歴が追加されます。

廃止される体制が登録されていない場合は、前回の内容をコピーする確認メッセージが表示 されます。「OK」をクリックします。

※予防や地域密着型サービスの場合は、サービスの選択欄にて、必要に応じて他のサービス を選択し、編集してください。

| 令和       ●       :       1       :       1       :       1       :       :       :       :       :       :       :       :       :       :       :       :       :       :       :       :       :       :       :       :       :       :       :       :       :       :       :       :       :       :       :       :       :       :       :       :       :       :       :       :       :       :       :       :       :       :       :       :       :       :       :       :       :       :       :       :       :       :       :       :       :       :       :       :       :       :       :       :       :       :       :       :       :       :       :       :       :       :       :       :       :       :       :       :       :       :       :       :       :       :       :       :       :       :       :       :       :       :       :       :       :       :       :       :       :       :       :       :       :       :       : <th>設 サービス  事業所名   総合事業   割引率   職 員   業務時間   条 件   利用料   利用エリア   空き情報   市町村独自報酬  </th> | 設 サービス  事業所名   総合事業   割引率   職 員   業務時間   条 件   利用料   利用エリア   空き情報   市町村独自報酬                                                                        |
|----------------------------------------------------------------------------------------------------|----------------------------------------------------------------------------------------------------|
| 1歳ソービス<br>提供サービス 地域審査型サービス 2等の区分 人員配置区分 〜 戻る                                                                                                    | 令和 ● ⑥ ÷ 年 4 ÷月 □ ÷ 日<br>サービスの選択 7 渡サービス ● 派歴判除 ◎ 派歴判除 ◎ 二 4月 1日~令和 3年 3月31日<br>令和 3年 4月 1日~令和 5年 3月31日<br>令和 5年 4月 1日~令和 5年 3月31日<br>令和 5年 4月 1日~ |
|                                                                                                    | 17時サービス<br>投供サービス 地域密着型サービス 2000分 人員配置区分 ○ 戻る                                                                                                    |

(5)提供サービスを選択し、「サービス訂正」をクリックします。

| 提供サ-<br>11 訪問: ① 提供サービスを                                    | 選択します。       | 人員配置区分    | ● 戻る      |
|-------------------------------------------------------------|--------------|-----------|-----------|
| 11 訪問企業<br>14 訪問リハビリテーション<br>その他該当する体制等                     | _通院等乗降介助<br> | )         | サービス追加    |
| 短期集中リル*リテーション実施加算<br>リルド*リテーションマネジメント加算<br>移行支援加算<br>特別地域加算 | なし<br>加算Aイ   |           | ▶ サービス言丁正 |
|                                                             |              | ②「サービス訂正」 | をクリックします。 |

- (6) 画面下部の「その他該当する体制等」を確認し、内容を変更したい項目をクリックします。「詳細(複数選択可)」から該当する選択肢をクリックし、「決定」をクリックします。
  - ※「詳細(複数選択可)」から選択肢を複数選択する場合は、キーボードの「Ctrl」を押し ながら順にクリックしてください。

| 提供サービス<br>11 訪問介護<br>11 訪問介護<br>11 訪問介護                  | 施設等の区分     人員配置区分       身体介護     ⇒ 戻る       生活援助     □ |              |
|----------------------------------------------------------|--------------------------------------------------------|--------------|
| 14 訪問リハビリテーション<br>その他該当する体制等                             | 介護老人保健施設                 その他該当する体制等(詳細)                |              |
| 短期集中リルドリテション実施加算<br>リルドリテションマネジメント加算<br>移行支援加算<br>特別地域加算 |                                                        |              |
| 小規模事業所加算(地域)<br>小規模事業所加算(規模)<br>サービス提供体制強化加算             | 加算 I     ③「決定」をクリックします。                                |              |
| 14 訪問リハビリテーション                                           |                                                        |              |
| 病院又は診療所<br>介護を人保健施設<br>介護医療院 ① 変更する                      |                                                        |              |
|                                                          | 事業所加算(地域)<br>事業所加算(規模)<br>サービス提供体制強化加算<br>②該当する加算を選択し  | <i>、</i> ます。 |
|                                                          |                                                        |              |

(7) すべての提供サービスに対して、該当する加算項目を変更したら、①「戻る」→②「戻る」
 →③「登録」の順にクリックし、加算体制の変更を登録します。「閉じる」をクリックして終了します。

| 登録(S) 設定(M)                                                                                                    |                                                                                                    |    |
|----------------------------------------------------------------------------------------------------|----------------------------------------------------------------------------------------------------|----|
| 識別コード: 0000000011 🤍 空番号検索                                                                                                    | 索 事業所番号: 0000000011 追加 3 日 登録(S) ※ 閉じる(C                                                                  | 0  |
| 名称: リハビリ ラベンダー<br>略称: リハビリ ラベンダー                                                                                                    | は人力必須項目です                                                                                                 |    |
| 施 設 サービス 事業所名 総合事業                                                                                                    | 割引率 職 員 業務時間 条 件 利用料 利用エリア 空き情報 市町村独自報酬                                                                   | h, |
| 令和 ▼ 6 → 年 4 → 月 1 → E<br>サービスの選択: 介護サービス                                                                                               | 日<br>◆ 決定 ● 履歴削除                                                                                          |    |
| 提供サービス                                                                                                    | 施設等の区分  人員配置区分 → 戻る                                                                                       | D  |
| 11 訪問介護<br>11 訪問介護<br>11 訪問介護                                                                                                    | 身体介護<br>生活援助<br>通院等乗降介助                                                                                   |    |
| 14 訪問リハビリテーション                                                                                                    |                                                                                                    |    |
| Cの把該当する1本制寺         短期集中りル*リテーション実施加算         リル*リテーションマネジメント加算         移行支援加算         特別地域加算         小規模事業所加算(地域)         小規模事業所加算(規模) | <u> </u>                                                                                                  |    |
| サービス提供体制強化加算                                                                                                    |                                                                                                    |    |
| 14 訪問リハビリテーション                                                                                                    | - ◇ 決く り戻る                                                                                                | D  |
| 施設等の区分 人                                                                                                    | 人員配置区分 その他該当する体制等 (詳細(複数選択可)                                                                              | 5  |
| 病院又は診療所<br>介護老人保健施設<br>介護医療院                                                                                                    | 短期集中リルとリテーション定応加算<br>切とリテーションマネジメント加算<br>対算 I<br>移行支援加算<br>小規模事業所加算(地域)<br>小規模事業所加算(規模)<br>サービス提供体制強(L力加算 |    |
|                                                                                                    |                                                                                                    |    |

3. 週間パターン・月間サービス計画

「週間パターン」と「月間サービス計画」の内容変更を行います。

・注意 ・以下の手順は、本書の「2. 社会資源設定」のあとに行ってください。

#### 3-1. 週間パターン設定

週間パターンをご使用の場合、各利用者の週間パターンを、令和6年4月から算定するサービスや 加減算の内容に修正してください。週間パターンを使用していない場合はこの作業は不要です。 「3-2.「月間サービス計画」に進みます。

(1) 修正が必要な利用者の週間パターンを開きます。 バージョンアップ処理により、パターン名に「コピー~」と付いた、有効期間「令和6年4月~」 の週間パターンが自動で登録されています。このパターンを選択してください。

※パターンの登録状況によっては、「コピ-~」が複数登録されている場合があります。

| 資 通信バターノ                                      |                                | - □ >                       |
|-----------------------------------------------|--------------------------------|-----------------------------|
| 操作(O) 設定(M) 画面表示設定(D) サービ                     | ス詳細情報画面表示(J) 同意欄設定(Z)          |                             |
| 令和 6年 4月 区分: 介護                               | 10000000010 氏名:                | 被 昭子 サービスコート*更新     ★ 閉じる(C |
| ハウーン名:コピーR6.4~                                | ▼ 新規 編集 削除                     |                             |
| 作成日: 和 6年 3月27日                               | 有効期間: 令和 6年 4月 ~               | ■ 登録(S) ■ 登録して戻る(I          |
| 算定对象外                                         | 詳細入力」削除 詳新                     | 細全削除                        |
|                                               | 火] [水] [木] [木]                 | 【金】 【土】 【日】 日常生活の活動         |
| 「コピー~」と名前カ<br>有効期間が「 <u>令和 6</u><br>パターンを選択しま | が付いた/<br><u>年4月~</u> 」の<br>ます。 |                             |
| •                                             |                                |                             |

(2)「編集」ボタンをクリックし、4月から変更になるサービスや加算を修正します。修正後、「決定」ボタンをクリックします。

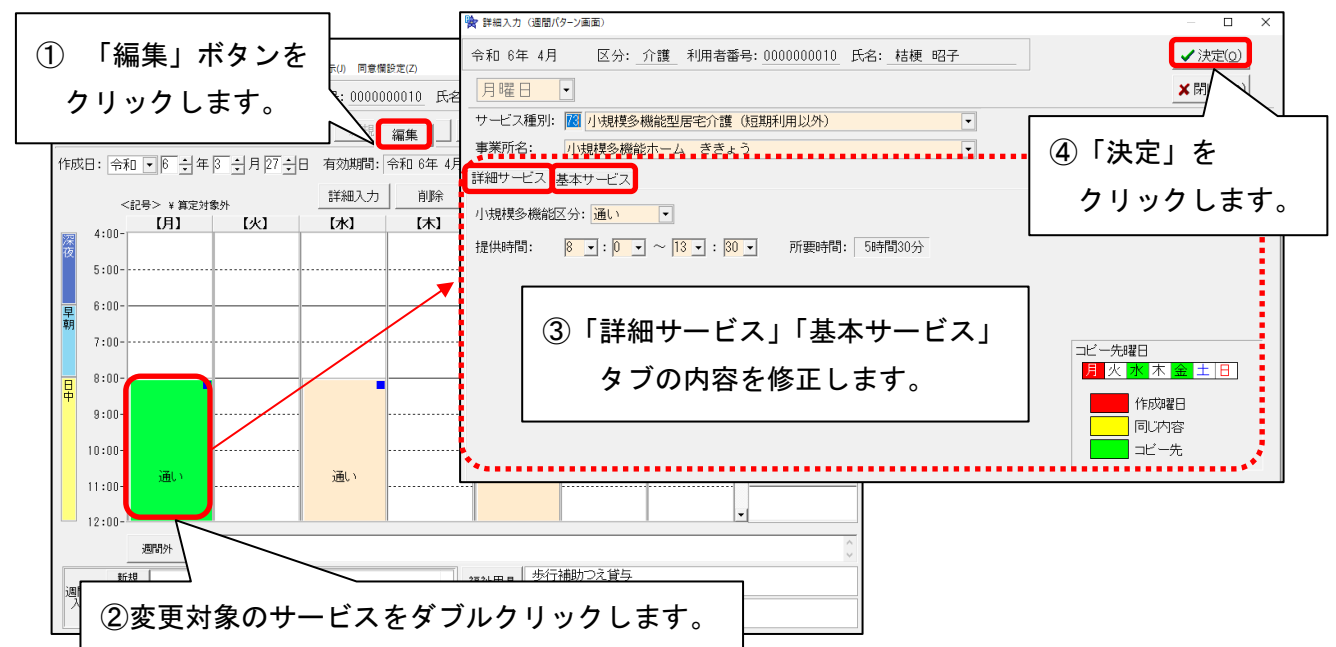

| 令和 6年 4                                                                                      | 月 区分: 利                                                                                                    | 用者番号: 0000000010                                                                                                    | 氏名: 桔梗 昭子                                                                                                    | <u>-</u>                                                                                                    | ゴスコート"更新                                                                                 |             |
|----------------------------------------------------------------------------------------------|----------------------------------------------------------------------------------------------------|----------------------------------------------------------------------------------------------------|----------------------------------------------------------------------------------------------------|----------------------------------------------------------------------------------------------------|------------------------------------------------------------------------------------------|-------------|
| パターン名: コピー                                                                                   | R6.4~                                                                                                    | ▼ 新規 編集                                                                                                    | []                                                                                                    | ビー 基本情報                                                                                                    | 変更 印刷                                                                                    | ハッターン展開     |
| 作成日:                                                                                         | 令和 6年 3月27日                                                                                                    | 有効期間: 令和 🖉                                                                                                    | 年1日~                                                                                                    | $\sim$                                                                                                    | <b>日</b> 登録( <u>s</u> )                                                                  | ■ 登録して戻る(1) |
| <1                                                                                           | □号> ¥ 筧定対象外                                                                                                    | 詳細入力                                                                                                    | 記ワンポイ:                                                                                                    | ント参照<br>ビ                                                                                                    | - 0移動                                                                                    | 5 戻る(8)     |
| 4:00-                                                                                        | [月] [火]                                                                                                    | [#J] [#                                                                                                    | 7] 【金】                                                                                                    | (±)                                                                                                    | ①「登録                                                                                     | 录して戻る」ボタン   |
| <b>後</b>                                                                                     |                                                                                                    |                                                                                                    |                                                                                                    |                                                                                                    | <br>                                                                                     | ックします。      |
| 0.00                                                                                         |                                                                                                    |                                                                                                    |                                                                                                    |                                                                                                    |                                                                                          |             |
| 早<br>朝                                                                                       |                                                                                                    |                                                                                                    |                                                                                                    |                                                                                                    |                                                                                          |             |
| 7:00                                                                                         |                                                                                                    |                                                                                                    |                                                                                                    |                                                                                                    |                                                                                          |             |
| 8:00-                                                                                        |                                                                                                    |                                                                                                    |                                                                                                    |                                                                                                    |                                                                                          |             |
| 9:00-                                                                                        |                                                                                                    |                                                                                                    |                                                                                                    |                                                                                                    |                                                                                          |             |
| 10:00-                                                                                       |                                                                                                    |                                                                                                    |                                                                                                    |                                                                                                    |                                                                                          |             |
| 11:00-                                                                                       | 通い<br>                                                                                                    | 通い                                                                                                    | 通い                                                                                                    |                                                                                                    |                                                                                          |             |
| 12:00-                                                                                       |                                                                                                    |                                                                                                    |                                                                                                    |                                                                                                    |                                                                                          | -           |
|                                                                                              | 週間外                                                                                                    |                                                                                                    |                                                                                                    |                                                                                                    |                                                                                          | 0           |
|                                                                                              |                                                                                                    |                                                                                                    |                                                                                                    |                                                                                                    |                                                                                          |             |
| 新規                                                                                           |                                                                                                    |                                                                                                    | 福祉用具                                                                                                    | 歩行補助つえ貸与                                                                                                    |                                                                                          |             |
| 週間外<br>入力                                                                                    | イント                                                                                                    |                                                                                                    | 福祉用具 2<br>月額定額 1                                                                                                    | 歩行補助つえ貸与<br>│√規模多機能12                                                                                            |                                                                                          |             |
| 調問外<br>新想                                                                                    | イント<br>ンの登録後、「基<br>ターン名、展開                                                                                                    | 基本情報変更」<br>先调選択が変更                                                                                                    | 福祉用具     1       月額定額     1       ボタンをク       軍できます。                                                                                        | ら行補助つえ貸与 小規模多機能12 リックする                                                                                          | Ł、                                                                                       |             |
| <sup>新規</sup> 入力                                                                             | イント<br>ンの登録後、「基<br>ターン名、展開                                                                                                    | 基本情報変更」<br>先週選択が変更                                                                                                    | 福祉用具        月額定額     /       ボタンをク       こできます。                                                                                             | ら行補助つえ貸与 小規模多機能12   リックする                                                                                        | Ł.                                                                                       |             |
| 新想<br>予<br>「<br>」<br>「<br>」<br>一<br>一<br>一<br>一<br>一<br>一<br>一<br>一<br>一<br>一<br>一<br>一<br>一 | イント<br>ンの登録後、「基<br>ターン名、展開<br>● 週間/(9->基本博報変更 (週間                                                                                                    | 基本情報変更」<br>先週選択が変更                                                                                                    | 福祉用具 <sup>さ</sup><br>月顔定額 <sup>/</sup><br>ボタンをク<br>夏できます。                                                                                   | 与行補助つえ貸与<br>小規模多機能12<br>リックする                                                                                    | と、<br>                                                                                   | ×           |
| 新想<br>入力<br>デレ<br>パター<br>週間パ                                                                 | イント<br>ンの登録後、「基<br>ターン名、展開<br>週間/ (ターン名称と展開先)                                                                                                    | 基本情報変更」<br> 先週選択が変更<br> バターン)<br>週を変更できます。                                                                                               | 福祉用具     4       月朝定額     7       ボタンをク     5       夏できます。                                                                                  | ら行補助つえ貸与 小規模多機能12   リックする                                                                                        | と、<br>- ロ<br>- 次定<br>×閉じる                                                                | ×<br>©      |
| <sup>新規</sup> 入力<br>新加<br>新加<br>新加<br>新加<br>新加<br>新加<br>新加<br>新加<br>新加<br>新加                 | イント<br>ンの登録後、「基<br>ターン名、展開<br><ul> <li>         · 週間/(ターン名:         ・)</li> <li>         · 週間/(ターン名:         ・)</li> </ul>                                                                                                    | 基本情報変更」<br>先週選択が変更<br><sup>1(ターン)</sup><br>週を変更できます。<br>R 6.4~                                                                           | 福祉用具 <sup>(2)</sup><br>月額定額 <sup>(1)</sup><br>ボタンをク<br>こできます。<br>()<br>()<br>()<br>()<br>()<br>()<br>()<br>()<br>()<br>()<br>()<br>()<br>() | 歩行補助つえ貸与<br>小規模多機能12<br>リックする<br>選択                                                                              | と、<br>- ロ<br>                                                                            | ×<br>©      |
| <sup>新規</sup> 入力<br>「<br>プンボ<br>パター<br>週間パ                                                   | イント<br>ンの登録後、「基<br>ターン名、展開<br><sup>● 週間/(ターン名称と展開先)</sup><br>週間/(ターン名:<br>週間/(ターン名:<br>週間/(ターン名:                                                                                                    | 基本情報変更」<br>先週選択が変更<br><sup>11(9-2)</sup><br><sup>週を変更できます。<br/>R 6.4~<br/><sup>令和 6年 3月26日</sup></sup>                                   | <ul> <li>福祉用具</li> <li>月額定額</li> <li>パ</li> <li>パ</li> <li>オタンをク</li> <li>できます。</li> <li>展開先週</li> <li>マ毎週</li> </ul>                       | 身行補助つえ貸与<br>小規模多機能12<br>リックする<br>「第第1週 □第<br>□第1週 □第                                                             | と、<br><br><br><br><br><br><br><br><br><br><br><br><br><br><br><br>                       | ×<br>©      |
| <sup>期間外</sup>                                                                               | イント<br>ンの登録後、「基<br>ターン名、展開<br><ul> <li>         遼間パターン冬本情報意見(遠間)         <ul> <li>             週間)             くターン名称と展開先         </li> <li>             週間)             くターン名称             と目的         </li> </ul> </li> <li>             週間)             くターン名称         </li> <li>             週間)             くターン名         </li> <li>             ш間)             くターン名         </li> <li>             の間)             くターン名称         </li> <li>             ごろし         </li> </ul> | 基本情報変更」<br>先週選択が変更<br><sup>1(ターン)</sup><br>週を変更できます。<br>R 6.4~<br>令和 6年 3月26日<br>R 6/ 4~                                                 | <ul> <li>福祉用具</li> <li>月額定額</li> <li>パ</li> <li>パタンをク</li> <li>できます。</li> </ul>                                                             | 与行補助つえ貸与<br>小規模多機能12<br>リックする<br>「第1週 ▽第<br>「第4週 ▽第                                                              | と、<br>- □<br>【<br>· 決定<br>× 閉じる<br>2週 IF 第3週<br>5週 IF 第6週                                | ×           |
| <sup>期間外</sup><br><u>新期</u><br>パター<br>週間パ                                                    | <ul> <li>イント</li> <li>ンの登録後、「ま</li> <li>ターン名、展開</li> <li>週間パターン名称と展開先</li> <li>週間パターン名</li> <li>週間パターン名</li> <li>週間パターン名</li> <li>週間パターンイ体成日:</li> <li>週間パターンイ効期間:「</li> <li>サービスコードー括更新な</li> </ul>                                                                                                    | 基本情報変更」<br>先週選択が変更<br><sup>1(ターン)</sup><br>週を変更できます。<br>R6.4~<br>令和 6年 3月26日<br>R 6/ 4~<br>常: 対象 変更                                      | 福祉用具     4       月顔定額     7       ボタンをク     できます。                                                                                           | 好行補助つえ貸与<br>小規模多機能12<br>リックする<br>リックする<br>「第1週 戸第<br>「第4週 戸第                                                     | と、<br>- □<br>- ↓決定<br>×閉じる<br>2週 〒第3週<br>5週 〒第6週                                         | ×           |
| <sup>期間外</sup><br><u>新</u>                                                                   | <ul> <li>イント</li> <li>ンの登録後、「基</li> <li>ターン名、展開</li> <li>&gt; 週間パターン名称と展開先:</li> <li>週間パターン名称と展開先:</li> <li>週間パターン名称と展開先:</li> <li>週間パターンイ成日:</li> <li>週間パターン作成日:</li> <li>週間パターン作成日:</li> <li>「サービスコードー・括更新な</li> <li>登録済み週間パターンー</li> </ul>                                                                                                    | 基本情報変更」<br>先週選択が変更<br>(ゲーン)<br>週を変更できます。<br>R 6.4~<br>令和 6年 3月26日<br>R 6/ 4~<br>対象 変更<br>覧:                                              | <ul> <li>福祉用具</li> <li>月額定額</li> <li>パタンをク</li> <li>できます。</li> </ul>                                                                        | 与行補助つえ貸与<br>小規模多機能12<br>リックする<br>「第1週 戸第<br>▽第4週 戸第                                                              | と、<br>- □<br>- ↓決定<br>×閉じる<br>2週 F 第3週<br>5週 F 第6週                                       | ×<br>©      |
| <sup>期間外</sup><br><u>新期</u><br>アンポ<br>パター<br>週間パ                                             | イント<br>ンの登録後、「ま<br>ターン名、展開<br><ul> <li>週間パターン名称と展開先</li> <li>週間パターン名称と展開先</li> <li>週間パターン名称と展開先</li> <li>週間パターンイ成日:</li> <li>週間パターンイ成日:</li> <li>週間パターンイが期間:</li> <li>サービスコードー括更新な</li> <li>登録済み週間パターン名</li> <li>310 パターン名</li> </ul>                                                                                                    | 基本情報変更」<br>先週選択が変更<br>(/ターン)<br>週を変更できます。<br>R6.4~<br>令和 6年 3月26日<br>R6/4~<br>対象 変更<br>覧:<br><br>R6/32%                                  | 福祉用具     1       月顔定額     1       月顔定額     1       ボタンをク     こできます。       こできます。     ()       原開先週     毎週       6     展開先週                  | 与行補助つえ貸与<br>」規模多機能12<br>リックする<br>「第1週 戸第<br>「第4週 戸第<br>R 6/4~                                                    | と、<br>- □<br>- □<br>- □<br>- □<br>- □<br>- □<br>- □<br>- □                               | ×<br>©      |
| <sup>期間外</sup><br>新聞<br>パター<br>週間パ                                                           | <ul> <li>イント</li> <li>ンの登録後、「基<br/>ターン名、展開</li> <li>運間パターン名、展開</li> <li>運間パターン名称と展開先</li> <li>週間パターン名称と展開先</li> <li>週間パターン化成日:</li> <li>週間パターン作成日:</li> <li>週間パターン作成日:</li> <li>「週間パターンイカ効期間:</li> <li>サービスコードー括更新な</li> <li>登録済み週間パターン名</li> <li>ま<sup>6</sup> R 6.4~</li> <li>コ<sup>6</sup> R 6.4~</li> <li>コ<sup>6</sup> R 6.4~</li> <li>コ<sup>6</sup> R 6.4~</li> <li>コ<sup>6</sup> R 5.11/24 13:32:4</li> </ul>                                                                     | 基本情報変更」<br>先週選択が変更<br>(パターン)<br>週を変更できます。<br>R 6.4~<br>令和 6年 3月26日<br>R 6/ 4~<br>対象 変更<br>覧:<br><u>作成日</u><br>8 R 6/ 3/22<br>8 R 5/11/24 | 福祉用具<br>月額定額<br>パタンをク<br>夏できます。<br>展開先週<br>6 毎週<br>4 毎週                                                                                     | 与行補助つえ貸与<br>小規模多機能12<br>リックする<br>「第1週 戸第<br>戸第4週 戸第<br>「第4週 戸第<br>R 6/4~<br>R 5/11~R 6/3 F                       | と、                                                                                       |             |
| <sup>新規</sup><br>入力<br><u>前</u> 時<br>パター<br>週間パ                                              | <ul> <li>イント</li> <li>ンの登録後、「ま</li> <li>ターン名、展開</li> <li>運間パターン名、展開</li> <li>運間パターン名称と展開先</li> <li>週間パターン名称と展開先</li> <li>週間パターン名称と展開先</li> <li>週間パターンイ成日: 「</li> <li>週間パターン作成日: 「</li> <li>週間パターンイが成日: 「</li> <li>週間パターンイが成日: 「</li> <li>週間パターンイが見ていた。</li> <li>第二、日本</li> </ul>                                                                                                    | 基本情報変更」<br>先週選択が変更<br>(パターン)<br>週を変更できます。<br>R6.4~<br>令和6年3月26日<br>R6/4~<br>対象 変更<br>覧:<br>(作成日<br>8 R5/11/24                            | 福祉用具<br>月顔定額<br>パ                                                                                                    | 与行補助つえ貸与<br>」規模多機能12<br>リックする<br>「第1週 戸第<br>「第4週 戸第<br>「第4週 戸第<br>「第4週 戸第<br>「第4週 戸第<br>「第6/4~<br>R 5/11~R 6/3 F | と、<br>- □<br>- □<br>- ↓<br>:<br>:<br>:<br>:<br>:<br>:<br>:<br>:<br>:<br>:<br>:<br>:<br>: |             |
| <sup>期間外</sup><br>新聞<br>パター<br>週間パ                                                           | <ul> <li>イント</li> <li>ンの登録後、「基<br/>ターン名、展開</li> <li>運間パターン名、展開</li> <li>運間パターン名称と展開先</li> <li>週間パターン名称と展開先</li> <li>週間パターン化成日:</li> <li>週間パターン作成日:</li> <li>週間パターン作成日:</li> <li>「週間パターン作成日:</li> <li>「週間パターン(市)</li> <li>1000000000000000000000000000000000000</li></ul>                                                                                                    | 基本情報変更」<br>先週選択が変更<br>(ゲターン)<br>週を変更できます。<br>R 6.4~<br>令和 6年 3月26日<br>R 6/ 4~<br>対象 変更<br>覧:<br>(作成日<br>R 6/ 3/20<br>8 R 5/11/24         | 福祉用具<br>「<br>月額定額<br>「                                                                                                    | 与行補助つえ貸与<br>小規模多機能12<br>リックする<br>「第1週 戸第<br>戸第4週 戸第<br>「第4週 戸第<br>R 6/4~<br>R 5/11~R 6/3 F                       | と、                                                                                       |             |

(3)「登録して戻る」ボタンをクリックし、「パターン展開」をクリックします。

(4)月間サービス計画に戻り、展開された内容を確認します。

(5)4月の利用票を集計します。

(6)週間パターンを使用している各利用者で、(1)~(5)の操作を行ってください。

### 3-2. 月間サービス計画

週間パターンを使用していない場合、各利用者の令和6年4月の月間サービス計画画面で、 サービスや加減算の修正を行ってください。

(1) 令和6年4月の月間サービス計画を開き、修正したいサービスをクリックし、「詳細入力」 ボタン(利用票画面の場合は対象サービスの行を選択し「訂正」ボタン)をクリックします。

|                                       | Y) 設定(M) 画面表示設    | '定(D) サーヒス詳細情報画面表 | E示(J) 運動先データ(R) | 週間バターン登録(W)          |             |                   |
|---------------------------------------|-------------------|-------------------|-----------------|----------------------|-------------|-------------------|
| [令和]6年 4月 <b>▲</b> ▶                  |                   | ○介護 ○予防・総         | 合事業             | <u>決定</u> <u>ハター</u> | シー 括展開 🎽 日帰 |                   |
| 氏名: 0000000010 桔梗 昭子                  |                   |                   |                 | 変更                   | 利用票画        | 画へ 🗙 閉じる(c)       |
| 要介護度                                  |                   | 支給限度額 利用可能単位数     |                 |                      |             |                   |
| 要介護2 R 5/8                            | / 1~R 8/12/31     | 19705単位           | ②「詳細〕           | 入力   ボタ              | ンをクリッ       | クします              |
| 月額定額                                  | 多機能12             |                   |                 |                      |             |                   |
| 予定実績                                  | <記号><br>#給付外 ¥算定外 |                   | 詳細入力            | 削除 全削除               | 実績ヘコビー(     | ・ <u>⊐ビー</u> ∩ 移動 |
| [月]                                   | 【火】               | 【水】               | 【木】             | 【金】                  | (±)         | (B)               |
|                                       |                   | 3<br>8:00 通い      | 4               | 5<br>8:00 通い         | 0           | ,                 |
|                                       |                   |                   | 11              | 12                   | 1 3         | 14                |
| サーヒスを                                 | ェクリック             | します。              |                 | 0.00 1001            |             |                   |
| 15                                    | 16                | 17                | 18              | 19                   | 2 0         | 2 1               |
| 3 8:00 通い                             |                   | 8:00 通い           |                 | 8:00 通い              |             |                   |
|                                       | _                 | 9.4               | 2.5             | 2 6                  | 27          | 2 8               |
| 22                                    | 2 3               | 2.4               |                 |                      | 1           |                   |
| 22<br>4 <sup>8:00</sup> 通い            | 23                | 24<br>8:00 通い     |                 | 8:UU <u>m</u> lı     |             |                   |
| 4<br>22<br>8:00 通い<br>29              | 23                | 8:00 通い           |                 | 8:UU <u>m</u> ui     |             |                   |
| 2 2 2<br>4<br>8:00 通い<br>5<br>8:00 通い | 3 0               | 8:00 道()          |                 | 8:00 אשני            |             |                   |
| 4<br>8:00 通い<br>5<br>8:00 通い          | 30                | 8:00 1            |                 | 8:00 200             | ブランメモ リーセン  | □−ト゚更新            |

(2) 「詳細入力」画面が開きます。4月から変更になるサービスや加算を修正し、「決定」ボタン をクリックします。

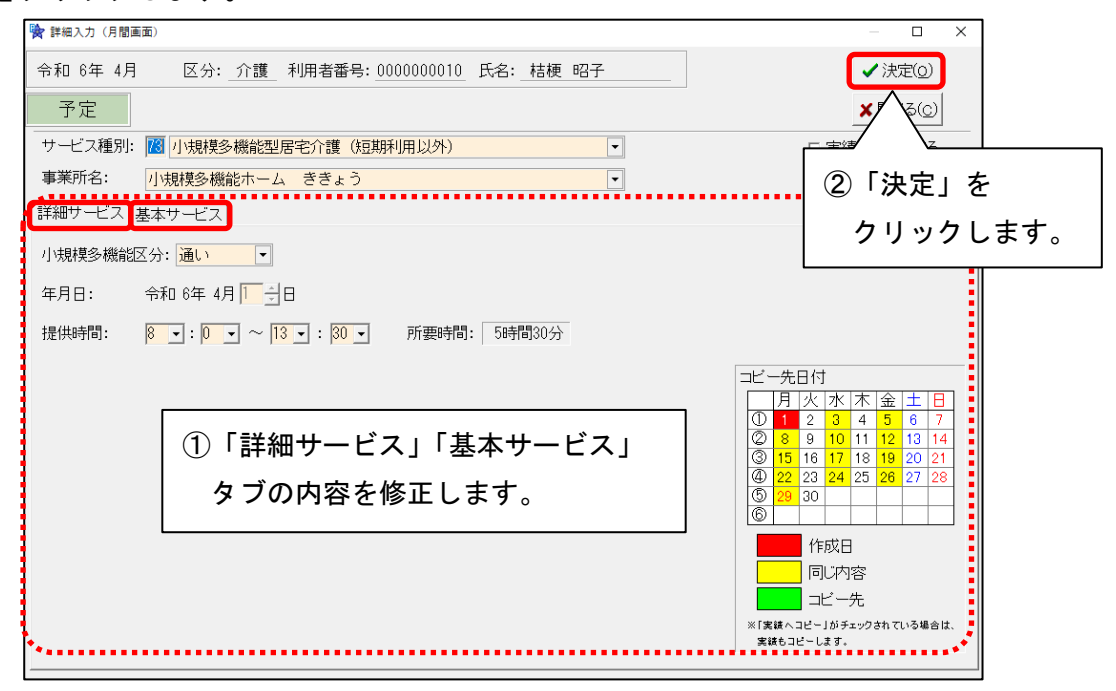

(3) 月間サービス計画画面右上の「登録」ボタンをクリックします。

- (4) 利用しているサービスの修正がすべて終わりましたら、4月の利用票を集計します。
- (5) 各利用者で、(1)~(4)の操作を行ってください。

利用票作成前の設定は以上です。